# **B** Series Centralapparat Snabbstartsguide för installationsprogram (papperskopia)

Använd den här handboken när du vill installera ett Bosch B6512/B5512/B4512/B3512-säkerhetssystem. Mer information finns i installationshandboken för centralapparater.

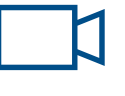

gen nedan.

Den här symbolen betyder att du kan titta på praktiska videor genom att använda en QR-läsare på telefonen.

## Mer information:

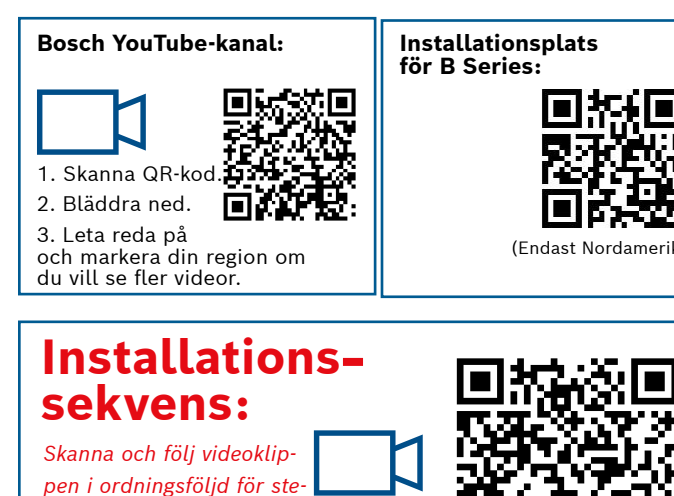

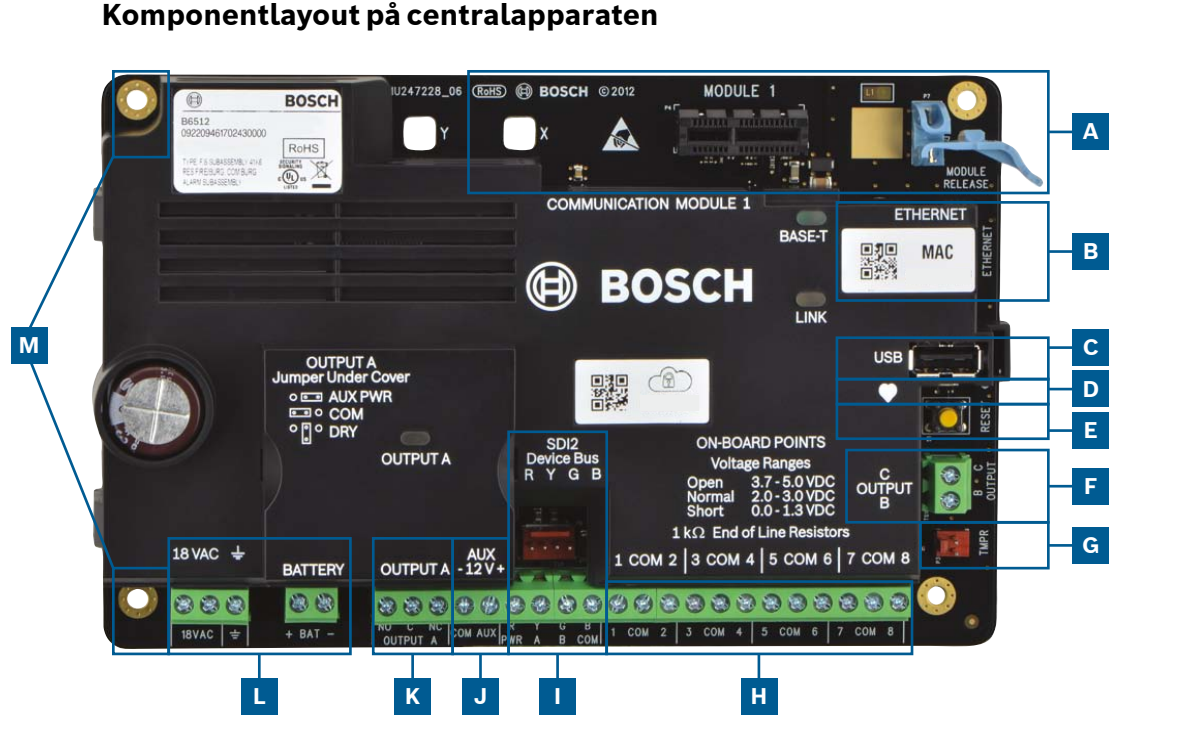

## Anslutningsplats för centralapparat

| Plats | Objekt                  | Beskrivning                            | Specifikation                                                                 |  |
|-------|-------------------------|----------------------------------------|-------------------------------------------------------------------------------|--|
| Α     | MODULE 1                | Kommunikationsmo-<br>dul av plugin-typ | Alternativ för kommunikationsmodul                                            |  |
| В     | ETHERNET                | Ethernet-port                          | Inbyggd Ethernet-anslutning (10Base-T/100Base-T)                              |  |
| с     | USB                     | USB-port                               | USB-kontakt (för uppdateringar av inbyggd programvara och RPS-<br>anslutning) |  |
| D     | •                       | Heartbeat-lysdiod                      | Långsamt = normal, snabb = serviceläge                                        |  |
| E     | Reset                   | Återställningsom-<br>kopplare          | Tryck in i fem sekunder för att starta eller avsluta serviceläge              |  |
| F     | ВC                      | Utgångar B(2) C(3)                     | Öppen kollektor, 50 mA, aktiv låg                                             |  |
| G     | TMPR                    | Sabotageskydd                          | Sabotagekontaktsanslutning som tillval (ICP-EZTS)                             |  |
| н     | 1 COM 2 till<br>7 COM 8 | Larmingångar                           | Larmingångar övervakade av ändmotstånd                                        |  |
| I     | R Y G B                 | SDI2-buss                              | SDI2-enhetsbuss                                                               |  |
| J     | COM AUX                 | Detektormatning                        | 12 V DC, 800 mA                                                               |  |
| К     | NO C NC                 | Utgång A (1)                           | Programmerbar reläutgång                                                      |  |
| L     | + BAT -<br>18 V AC, -   | Batteri, jordning,<br>18 V AC          | Anslutningar för primär/sekundär ström och jordning                           |  |
| М     | Montering               | Monteringshål                          | Monteringshål för centralapparat                                              |  |

BOSCH

Invented for life

## **Steg 1** Montera centralapparaten

## **Tips från Bosch:**

- Montera kapslingen innan du monterar centralapparaten.
- ▶ Montera centralapparaten i kapslingen med hjälp av den medföljande utrustningen.

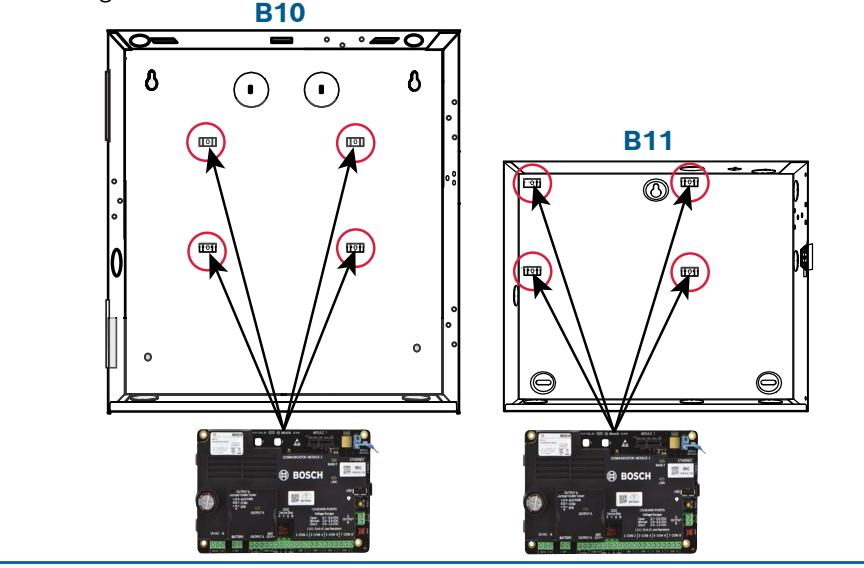

### Steg 2 Installera en kommunikationsmodul

## **Tips från Bosch:**

Μ

L

- Sätt in modulens stödben i hålet som är markerat med ett x.
- Mobilnät: placera antennen på kapslingen, dra kabeln inuti och anslut sedan till modulen.
- ▶ Allmänt telefonnät: anslut modulen till ett D166-uttag (RJ31x) med en D161/D162-kabel.

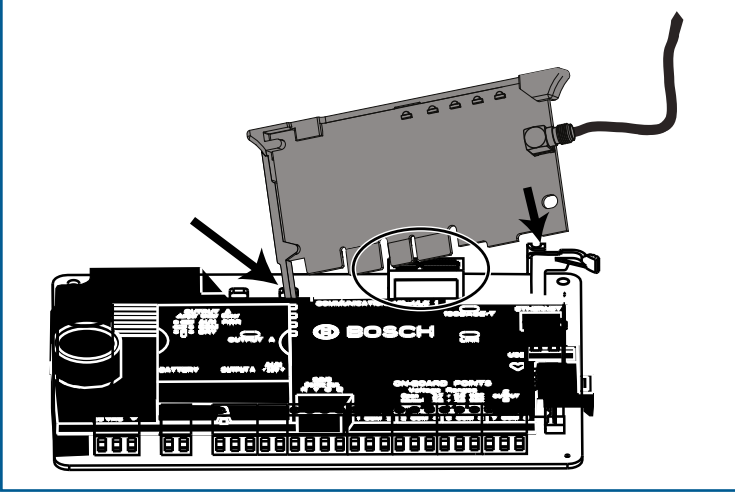

## Steg 3 Installera en manöverpanel

## **Tips från Bosch:**

- ▶ När du installerar en kompatibel Bosch-manöverpanel läser du i manöverpanelens installationsguide om kopplingsscheman. Grundläggande kablage för manöverpanelen visas nedan.
- ▶ När du installerar fler än en manöverpanel läser du i manöverpanelens installationsguide om adressinställningarna.

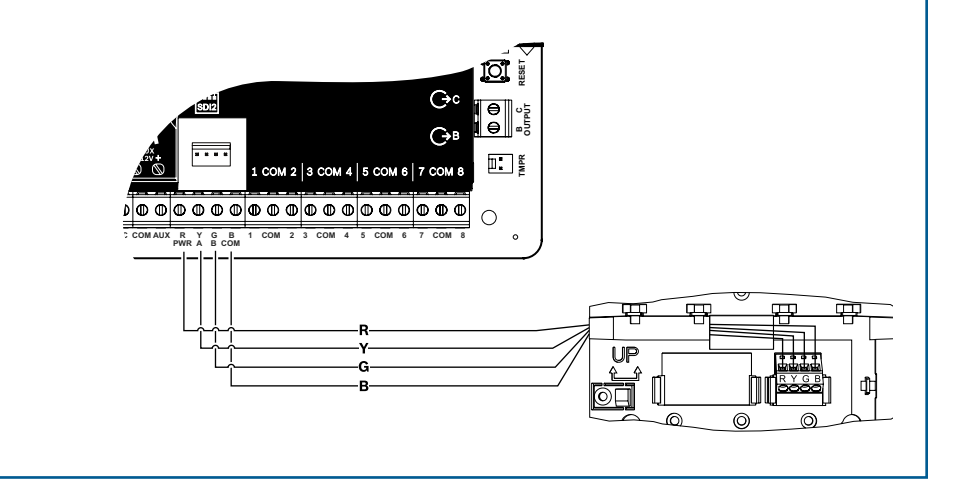

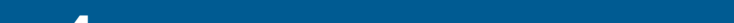

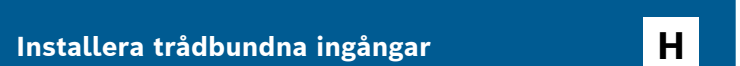

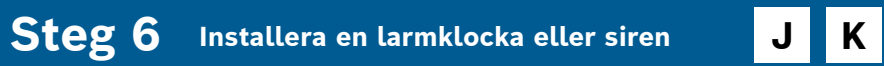

## **Tips från Bosch:**

- Om du installerar flera enheter som är lika läser du i modulens installationsguide om adressinställningar (till exempel två av samma enhet).
- Om du installerar en trådlös RADION B810-mottagare ska du bara använda adress 1.

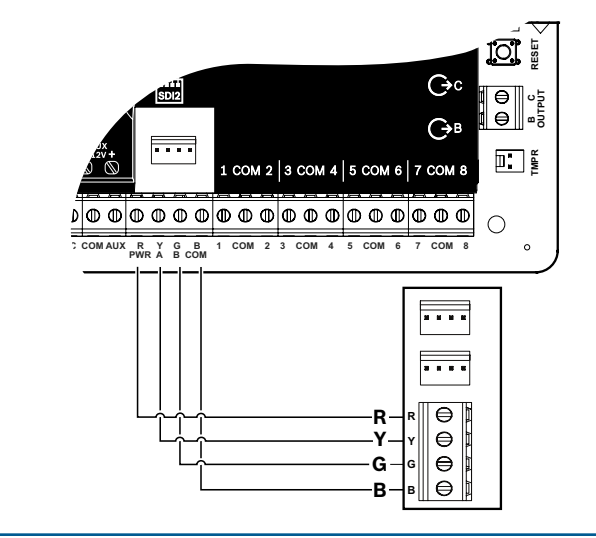

## **Steg 5** Installera trådbundna ingångar

## **Tips från Bosch:**

- ▶ Om du använder dubbel EOL, 2K EOL eller inga EOL alls läser du i centralapparatens installationsguide om inställningar av centralapparaten.
- Om du använder tvåtrådiga enheter med ström ska du använda en B201 eller D125B.

 $\Theta$ 

NC

EOL

COM 2 3 COM 4 5 COM 6 7 COM

COM 2 3 COM 4 5 COM 6

UX R Y G B PWR A B COM

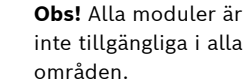

Α

## Tips från Bosch:

- ▶ Utgång A ger upp till 1 A vid 12 V DC när den kommer från en centralapparat (omkopplare i position AUX PWR).
- ▶ Utgång A har stöd för upp till 3 ampere vid 12 V DC när du använder en separat strömförsörjning (omkopplare i position DRY).
- ▶ Utgång B och C är öppna kollektorutgångar och begränsade till 50 mA vid 12 V DC.

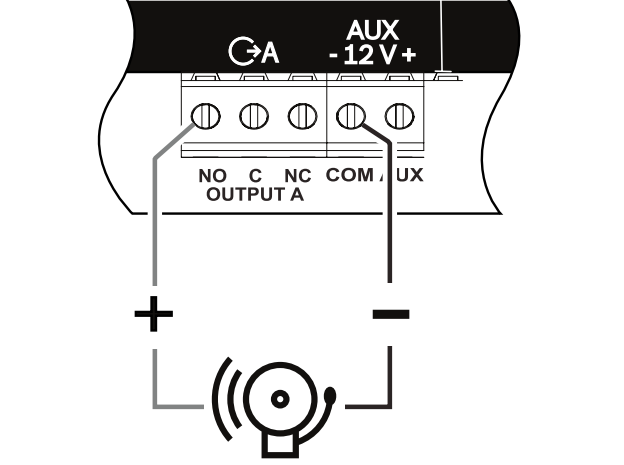

### Steg 7 Strömsätt centralapparaten

## Tips från Bosch:

- Anslut kablar till centralapparaten innan du kopplar in batteri eller ström.
- Anslut jordningen till en kopparvattenledning eller något annat som jordar.

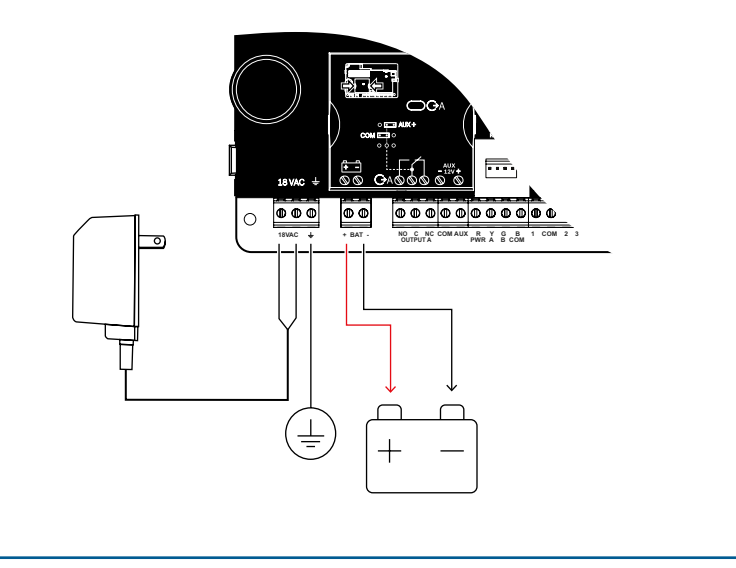

## **Steg 8** Skapa konton med hjälp av RPS

## Tips från Bosch:

- > Om du konfigurerar med hjälp av installationsserviceportalen går du till steg 11.
- ▶ Installera RPS v6.06 (Remote Programming Software) eller senare. Du kan ladda ned RPS från produktsidan för RPS.
- ► Följ RPS-kontoassistentens anvisningar när du skapar ett nya centralapparatskonton. Kontoassistenten hjälper sig att skapa ett nytt konto.
- Om RPS inte är tillgängligt kan du programmera med manöverpanelen. Se installationsanvisningarna för manöverpanelen.

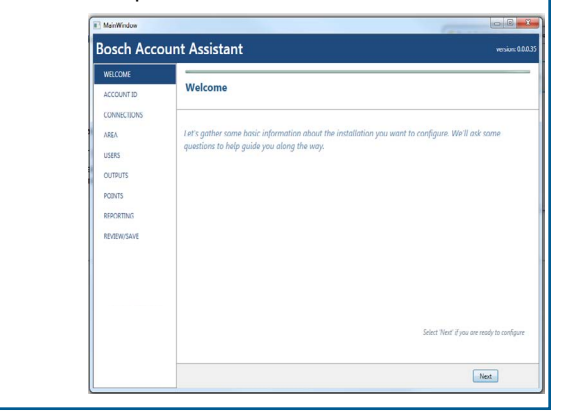

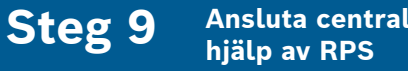

Ansluta centralapparaten med

## ВС

## **Tips från Bosch:**

- Anslut en dator som har RPS installerat. Direkta RPS-anslutningar kan upprättas via en USB-anslutning eller en Ethernet-anslutning.
- ► Kontoassistenten startar automatiskt när du skapar ett nytt konto.
- För en direkt USB-anslutning använder du en B99 USB-kabel.

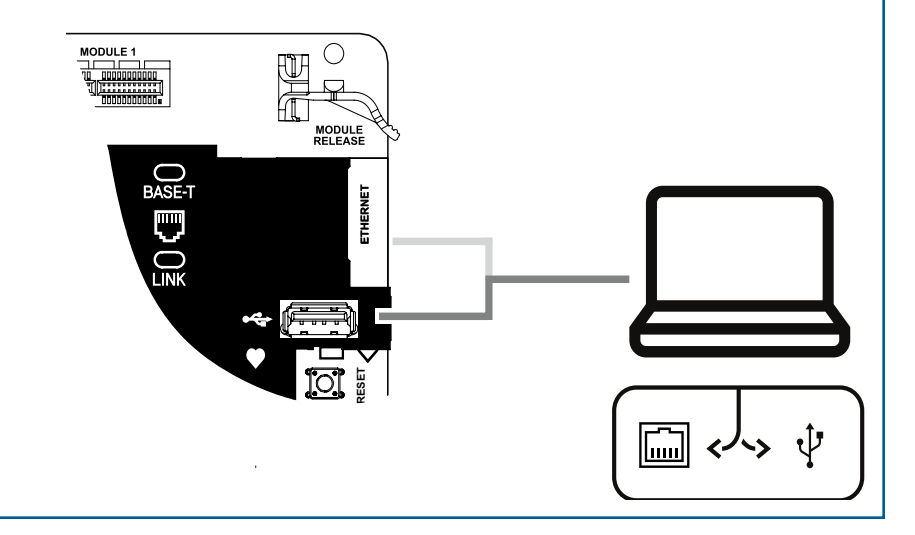

# **B** Series Centralapparat

# Snabbstartsguide för installationsprogram (papperskopia)

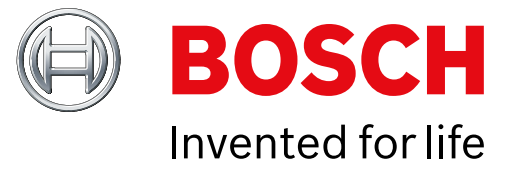

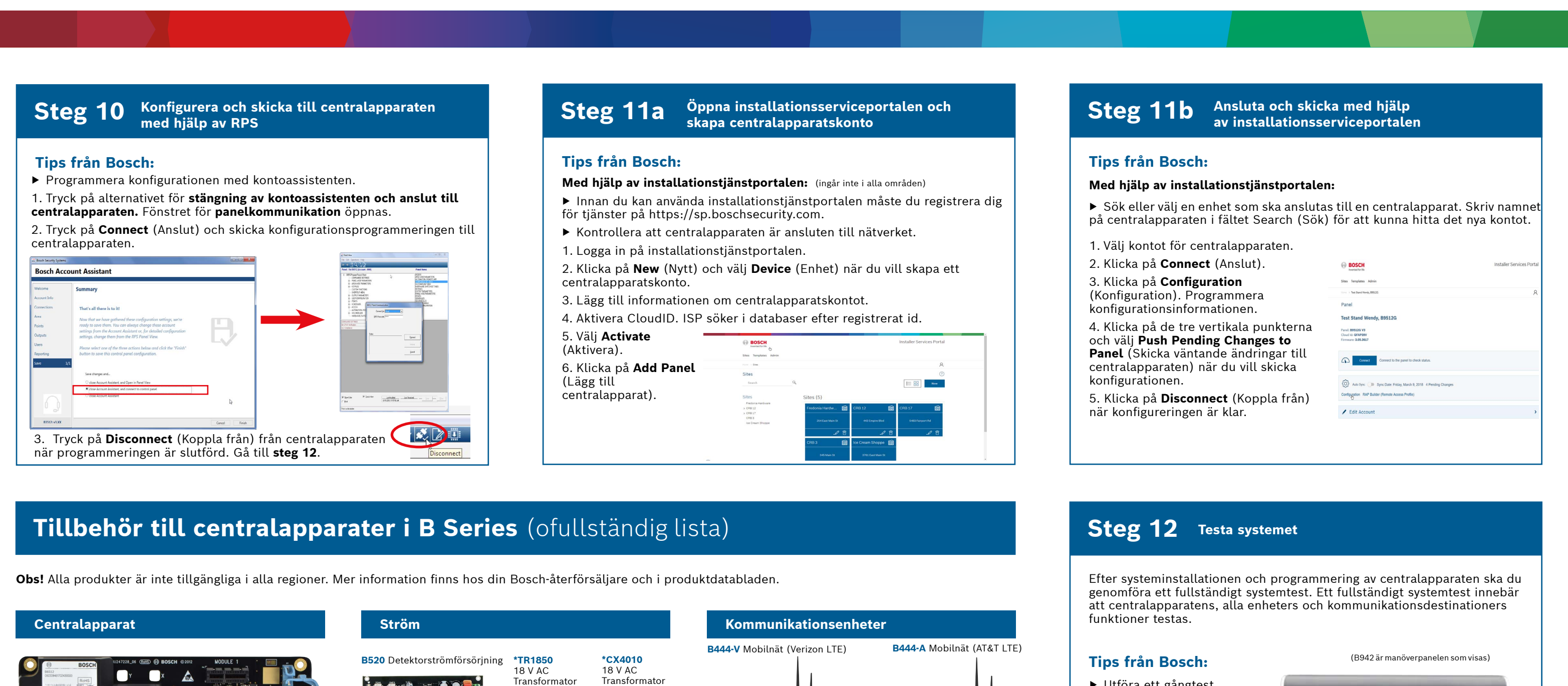

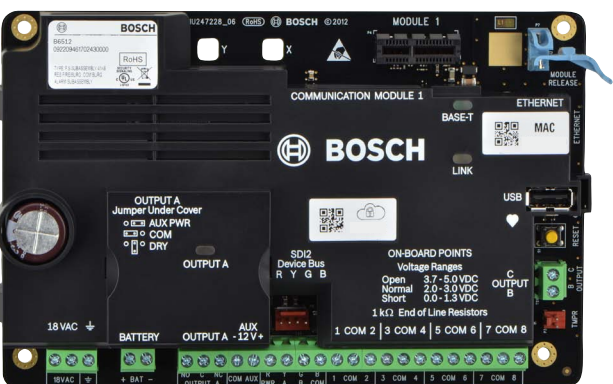

-A-versioner av RADION-enheter används i Nord- och Sydamerika. Andra enheter än -A-enheter används i Europa, Afrika och Australien.

(ingår inte i alla områden)

Trådlösa RADION-enheter

# \***DE-45-18** 18 V AC-transformator **D126** 7 Ah-batteri D135A Låg batterinivå Koppla från modulen

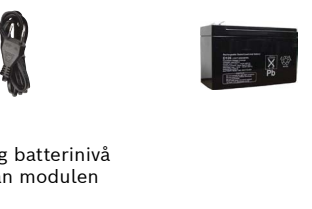

\*Landsspecifika varianter gäller

Nill So

D1218 18 Ah-batteri

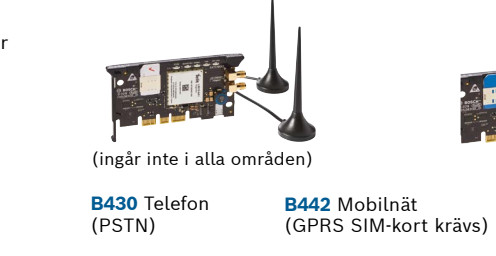

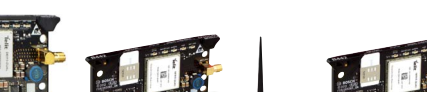

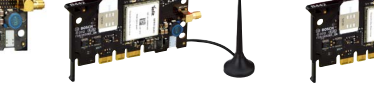

B444 Mobilnät (Verizon LTE, hot SIM krävs)

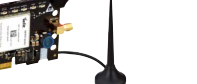

(ingår inte i alla områden)

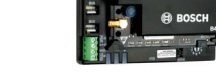

B450 Fjärrgränssnitt för mobilnät

B443 Mobilnät (HSPA + SIM-kort krävs)

- Utföra ett gångtest
  1. Välj Actions (Åtgärder).
- 2. Välj Test.
- 3. Välj Walk Test (Gångtest). 4. Välj ett test du vill göra.
- ► Skicka testrapport

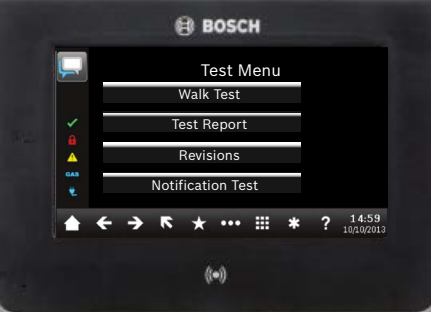

## Vanliga frågor

|                                                                                                |                                                                                                    |                                                                                                    | onnadon,                                                                                                    |                                                                                                    |
|------------------------------------------------------------------------------------------------|----------------------------------------------------------------------------------------------------|----------------------------------------------------------------------------------------------------|----------------------------------------------------------------------------------------------------|----------------------------------------------------------------------------------------------------|
|                                                                                                |                                                                                                    | Manöverpaneler                                                                                                    | Bostadsbrand                                                                                                    | Vad har jag för standardkod?                                                                                                    |
|                                                                                                | B810 Trådlös SDI2-mottagare<br>RFRP Trådlös repeater                                                                                     | B942 B942W B940W<br>Pekskärm Pekskärm                                                                                                    | D132A D125B Dubbel klass B D192G Modul för övervakning<br>Återställningsrelä initieringsmodul med varningsklocka | Installatörskod: 123                                                                                                    |
|                                                                                                |                                                                                                    | Object  Object |                                                                                                    | Hur använder jag utgång B och C?                                                                                                    |
|                                                                                                | RFPR-C12RFDL-11RFPR-12RFGBRidå-PIR,PIR-mikrovågPIR, husdjurs-Glas-husdjursimmunTriTechimmunitetkross-40 × 5 fot35 × 25 fot40 fotdetector |                                                                                                    | (ingår inte i alla<br>områden)                                                                                   | Utgångarna B och C är öppna kollektorutgångar. Beskrivning av<br>kabeldragning finns i installationshandboken till centralapparaten i<br>avsnittet om <b>öppnakollektorutgångar</b> . |
|                                                                                                |                                                                                                    | B930 Text medB921CB920 Text medprogrammerbaraKapacitiv pekskärmfunktionsknappar                                                                                                    | omraden)<br>B201 Tvåtrådig F220/F220–B6R                                                                         | Hur slår du på och av centralapparaten på distans?                                                                                                    |
|                                                                                                |                                                                                                    | tangenter                                                                                                    | stromforsorjnings- Rokdetektor<br>slinga plus platta                                                             | Detta kan göras via Remote Security Control-appen.                                                                                                    |
|                                                                                                |                                                                                                    |                                                                                                    |                                                                                                    | Hur ansluter iag direkt till centralannaraten med Ethernet?                                                                                                    |
|                                                                                                | (ingår inte i alla<br>områden)                                                                                                    | 1      2 <sup>2</sup> 2 <sup>3</sup> 6      1 µµr        c      7 <sup>3</sup> 8 <sup>3</sup> 6 <sup>4</sup> 5 <sup>4</sup> 6 <sup>4</sup> 5 <sup>4</sup> 5 <sup>4</sup> 5 <sup>4</sup> 5 <sup>4</sup> 5 <sup>4</sup> 5 <sup>4</sup> 5 <sup>4</sup> 5 <sup>4</sup> 5 <sup>4</sup> 5 <sup>4</sup> 5 <sup>4</sup> 5 <sup>4</sup> 5 <sup>4</sup> 5 <sup>4</sup> 5 <sup>4</sup> 5 <sup>4</sup> 5 <sup>4</sup> <td></td> <td>Centralapparaten är som standard inställd på att automatiskt upptäcka och</td>                                         |                                                                                                    | Centralapparaten är som standard inställd på att automatiskt upptäcka och                                                                                                    |
|                                                                                                | RFDW-RM RFDW-SM RFUN Universal-<br>Infälld dörr-/fönsterkon-Ytmontering sändare med dörr-/                                               | (ingår inte i alla (ingår inte i alla<br>områden) områden)                                                                                                    | Åtkomst-                                                                                                    | upprätta en anslutning till RPS när en Ethernet-kabel ansluts mellan dem.                                                                                                    |
|                                                                                                | -kontakt -kontakt                                                                                                    | B915 Text B915I Text                                                                                                    | moduler I/O-expansionsmoduler                                                                                    | Vad behöver jag för att kunna skicka personliga meddelanden?                                                                                                    |
|                                                                                                |                                                                                                    |                                                                                                    | B901 Åtkomstmodul B208 Åtta B308 Åtta<br>(endast B6512) ingångars modul utgångars modul                          | Om du vill skicka sms måste du använda en mobilnätsmodul och<br>vill du skicka e-post kan du använda antingen en Ethernet- eller<br>mobilnätsanslutning                               |
|                                                                                                |                                                                                                    | 4      5      6        7      0      0        66      0      000                                                                                                    |                                                                                                    |                                                                                                    |
|                                                                                                | RFSM RFBT RFPB-SB RFKF-TBS<br>Trådlös Sändare RFPB-TB RFKF-FBS                                                                           |                                                                                                    |                                                                                                    | Hur öppnar jag tjänstläget (Service Mode)?                                                                                                    |
| rökdetektorer sedelklämma 1 och 2 nöd- Nyckeltaggar<br>detector knappar med 2 och 4<br>knappar |                                                                                                    | RFID-märken (för läsare och B942-manöverpaneler)                                                                                                    | * Hemautomatisering                                                                                              | Tryck och håll ned den gula återställningsknapp i fem sekunder på centralapparaten (avsluta läget genom att upprepa).                                                                 |
|                                                                                                |                                                                                                    | ACA-ATR13 ACD-ATR11ISO ACD-ATR14CS                                                                                                    |                                                                                                    |                                                                                                    |
|                                                                                                |                                                                                                    |                                                                                                    | Hemkontrollgateway                                                                                               |                                                                                                    |
|                                                                                                | _                                                                                                    |                                                                                                    |                                                                                                    | Var finns det mer information?                                                                                                    |
|                                                                                                |                                                                                                    |                                                                                                    |                                                                                                    |                                                                                                    |
| Inovonics trådlösa enheter                                                                     |                                                                                                    | IP-kameraintegrering                                                                                                    | * Hemautomatisering kan inte användas i alla områden.                                                            |                                                                                                    |
|                                                                                                |                                                                                                    | Valfri Bosch IP-kamera                                                                                                    |                                                                                                    |                                                                                                    |
| B820EN4200Trådlöst gränssnittSeriell mottagare                                                 |                                                                                                    |                                                                                                    |                                                                                                    | www.boschsecurity.com                                                                                                    |
|                                                                                                | and states a                                                                                                    |                                                                                                    | Commercial Series                                                                                                | www.boschsecurry.com                                                                                                    |
|                                                                                                |                                                                                                    | Kanalingay ook tillhakäy                                                                                                    | ISC-CDL1-W15x ISC-CDL1-WA15x<br>TriTech                                                                          |                                                                                                    |
|                                                                                                |                                                                                                    |                                                                                                    | 50 fot                                                                                                    |                                                                                                    |
|                                                                                                | (ingår inte i alla (ingår inte i alla                                                                                                    | B11 Liten B10 Mellanstor D137 D138<br>kapsling kapsling Fästhållare Fästhållare                                                                                                    | (ingår inte i alla (ingår inte i alla områden)                                                                   |                                                                                                    |
|                                                                                                | områden) områden)                                                                                                    | The striked                                                                                                    | Blue Line Gen2 Series Classic Series                                                                             |                                                                                                    |
|                                                                                                | Programmering och programvara                                                                                                    |                                                                                                    | ISC-BDL2-WP12G/ DS9370/                                                                                          |                                                                                                    |
|                                                                                                | D5500CU B99 Remote Security Installer Services                                                                                           |                                                                                                    | WP6G/W12G TriTech<br>40 × 40 fot/20 × 20<br>S60                                                                  |                                                                                                    |
|                                                                                                | RPS- USB-kabel Control Portal<br>uppgradering Mobilapp                                                                                   | ICP-EZTS B56 Manöverpa- D101 Lås och nyck-                                                                                                    | tot/40 × 40 tot                                                                                                  | Bosch Security Systems B.V.                                                                                                    |
|                                                                                                |                                                                                                    | Universellsabo- nelbakhölje elsats<br>tagekontakt                                                                                                    |                                                                                                    | Torenallee 49                                                                                                    |
|                                                                                                |                                                                                                    |                                                                                                    |                                                                                                    | 5617 BA Eindhoven<br>Netherlands                                                                                                    |
|                                                                                                |                                                                                                    |                                                                                                    |                                                                                                    |                                                                                                    |